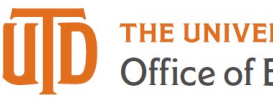

## Approving a One Card Statement – Quick Guide

## How to Approve a One Card Statement

| Step | Action                                                                        |
|------|-------------------------------------------------------------------------------|
| 1.   | You will receive an email when there are transactions to approve.             |
| 2.   | In your approvals tile in Gemini Financials, find the One Card Reconciliation |
|      | subset.                                                                       |
| 3.   | Click on the name/reconciliation you would like to approve.                   |
| 4.   | Note at the bottom, there is a workflow so you can see who updated the One    |
|      | Card activity and submitted it to you.                                        |
| 5.   | A list of transactions ready to be approved will appear. Note the posting     |
|      | period, the cardholder and total at the top.                                  |
| 6.   | Review the transactions by cost center, account number and business           |
|      | justification.                                                                |
|      | Receipt                                                                       |
|      | Liso + kov to view the receipts                                               |
| 7    |                                                                               |
| /.   | If you would like the reconciler to make a correction, use the Pushback       |
|      | button and add comments so the reconciler understands what to do. You can     |
|      | use the comment box to add any comments even if you approve the               |
|      | transaction.                                                                  |
| 8.   | When appropriate, select the approve button.                                  |